## Manually Enter or Paste in UID's

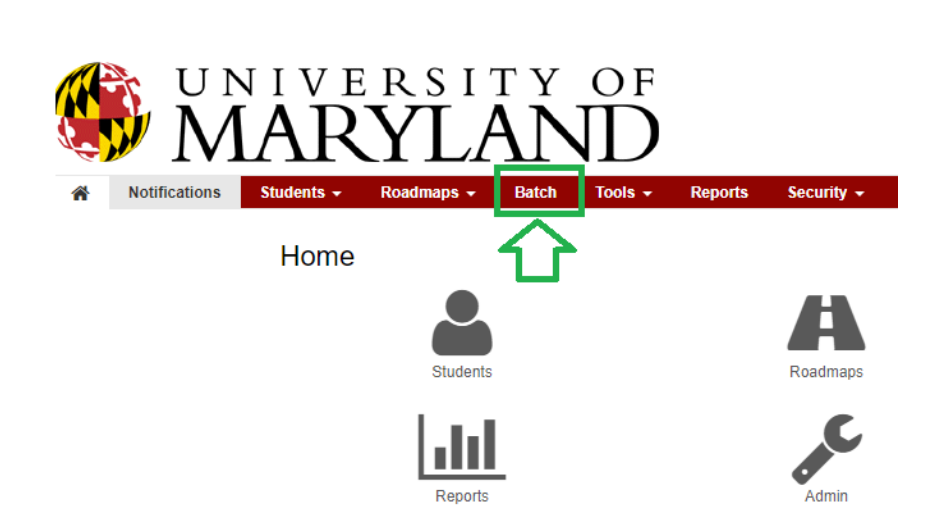

On the Red Menu Bar click Batch

Click the "Add Batch" button

In Description Box give it a name "Elementary Ed Batch"

In the Degree Program Box chose a major, 0802P Elementary Education Click the green "Save & Continue" button at the bottom of the screen

| Students - Roadmaps     |                          | eports Security <del>-</del> |
|-------------------------|--------------------------|------------------------------|
| Add Batch               |                          |                              |
| Description             | Elementary Ed Batch      |                              |
| Datasource              | uAchieve                 | T                            |
| Server Name             | Undergrad Batch          | Ŧ                            |
| SOPRID                  | BARS                     | •                            |
| Туре                    | A-Audit and Evaluation   | Ŧ                            |
| Retention Period (Days) | 1                        | •                            |
| COM Table               | UMD                      | T                            |
| Degree Program          | 0802P - Elementary Educa | tion 🔻                       |
| Catalog Term            |                          | •                            |
| DP Mask                 |                          |                              |
| Include Planned Courses |                          |                              |
| Exclude in Progress?    |                          |                              |
| Report                  |                          | T                            |
| Print Req               |                          | T                            |
| List All                | '' - Default             | ¥                            |
|                         | Save & Continue Save &   | & Finish Cancel              |

On the Criteria List page click the red "Add Batch criteria" button

| Criteria List      |             |              |          |
|--------------------|-------------|--------------|----------|
| 1. Description     | 2. Criteria | 3. Schedule  | 4. Share |
| Add Batch criteria | Preview     |              |          |
| And/Or             | (           | Operand      |          |
|                    |             |              |          |
| No criteria found  |             |              |          |
|                    |             |              |          |
| Save & Continue    | Save & Fi   | inish Cancel |          |
|                    |             |              |          |

Leave Operand as UNDERGRAD-UID Change Operator to IN Click the Radio button under OR near the bottom Type or Paste in UID's in the box right under that Click the Red "Save" button

### Add Criteria

| 1. Description | 2. Criteria 3. Schedule 4. Share |
|----------------|----------------------------------|
| And/Or         | •                                |
| (              |                                  |
| Operand        | UNDERGRAD - UID 🔹                |
| Operator       | in 🔻                             |
|                | ·                                |
| Value          | OR                               |
| )              | <b>T</b>                         |
|                | Save Cancel                      |

#### On the Criteria List page click the red "Preview" button

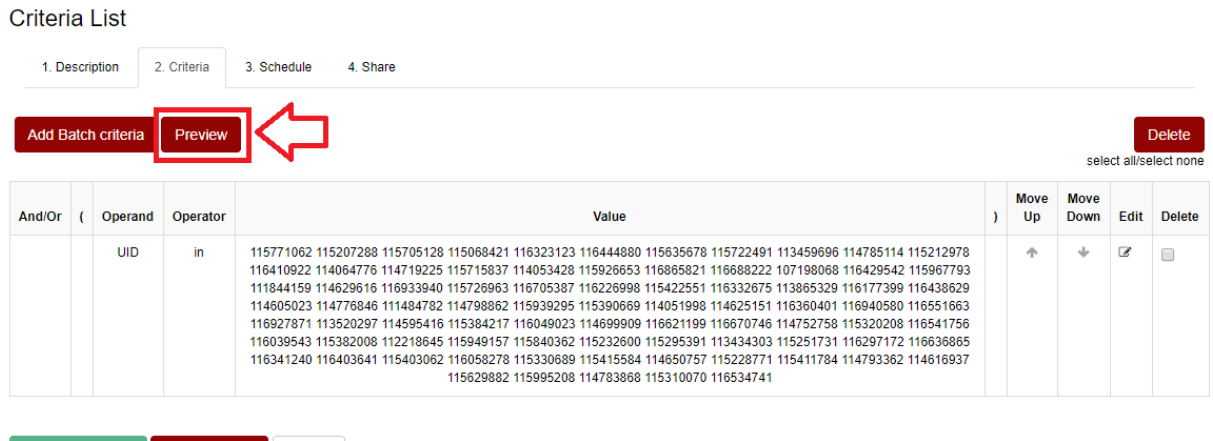

Save & Continue Save & Finish Cancel

## That should display your students and their names Click the "Back to Criteria List" button

| Criteria List                          |             |             |          |  |              |
|----------------------------------------|-------------|-------------|----------|--|--------------|
| 1. Description                         | 2. Criteria | 3. Schedule | 4. Share |  |              |
| Back to Criteria L<br>Total: 82 studer | ist<br>nts  |             |          |  |              |
|                                        | ▲ Studen    | nt Number   |          |  | Student Name |

| 107198068 | Bondy, Edward Aaron      |
|-----------|--------------------------|
| 111484782 | Choi, Kang Suk           |
| 111844159 | Bosworth, Raymond Joseph |

#### Click the red "Save and Finish" button

#### Criteria List

| 1. De  | escri | ption      | 2. Criteria | 3. Schedule 4. Share                                                                                                    |   |            |              |            |        |
|--------|-------|------------|-------------|----------------------------------------------------------------------------------------------------|---|------------|--------------|------------|--------|
| Add B  | atch  | ı criteria | Preview     |                                                                                                    |   |            | sele         | ect all/se | Delete |
| And/Or | (     | Operand    | Operator    | Value                                                                                                    | ) | Move<br>Up | Move<br>Down | Edit       | Delete |
|        |       | UID        | in          | 115771062 115207288 115705128 115068421 116323123 116444880 115635678 115722491 113459696 114785114 115212978<br>116410922 114064776 114719225 115715837 114053428 115926653 116865821 116688222 107198068 116429542 115967793<br>111844159 114629616 116933940 115726963 116705387 116226998 115422551 116332675 11865329 116177399 116438829<br>114605023 114776846 111484782 114798862 115939295 115390669 114051998 114625151 116336401 116940580 116551663<br>116927871 113520297 114595416 115384217 116044023 114699999 116521199 116670746 114752758 115320208 116541756<br>116039543 115382008 112218645 115949157 115840362 115232600 1152295391 113434303 115251731 116297172 116638665<br>116341240 116403641 115403062 116058278 115330699 11541584 114650757 115228771 115411784 114793362 114616937<br>115628821 115995208 114738886 11531070 116534741 |   | <b>↑</b>   | *            | 3          |        |

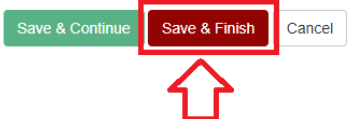

You'll see your Batch in the list

In the Run Batch column, click the word Run for your Batch

In a few seconds it should change to Running...

Back at the top under the header "Batch" you'll see four tabs

Click on "Run Results"

| Batch                |                  |                         |                        |          |       |            |                      |
|----------------------|------------------|-------------------------|------------------------|----------|-------|------------|----------------------|
| Batch Definitions    | Scheduled Jobs   | Run Results Blackouts   |                        |          |       |            |                      |
| Batch Definitior     | n List           |                         |                        |          |       |            |                      |
| Filter Batch Results | (Minimum 3 Chara | cters)                  |                        |          |       |            |                      |
| Add Batch            |                  | Filter by: Type         | v <b>)</b>             |          | sel   | ect all/se | Delete<br>elect none |
| Run Batch            | ▲ Id             | Description             | Туре                   | Owner    | Clone | Edit       | Delete               |
| Run                  | 2021             | ANTH BA                 | A-Audit and Evaluation | sgoebel  | ළු    |            |                      |
| Run                  | 2028             | AASD                    | A-Audit and Evaluation | sgoebel  | ළු    |            |                      |
| Run                  | 2761             | ECON BA Early BM review | A-Audit and Evaluation | ccooper7 | ළු    | 2          |                      |
|                      | 17521            | LPH 1901                | A-Audit and Evaluation | cbokal   | ළු    | 2          |                      |
| Run                  | 20962            | WMST Cert               | A-Audit and Evaluation | gwarman  | ළු    | Ø          |                      |
| Run                  | 21741            | GenEd Indicator         | A-Audit and Evaluation | agraddy  | ළා    | Ø          |                      |
| Run                  | 22061            | Elementary Ed Batch     | A-Audit and Evaluation | agraddy  | අ     | 2          |                      |

That'll display the Batch and the results as they come in. You can refresh the Browser to get more.

## Pulling UID's from an Advise List

Start out the same way by creating a Batch

When you get to the Criteria Page

Change Operand to UNDERGRAD-AOW List

Leave Operator as equals

Click the Radio button under OR near the bottom

Type in your directoryID, hyphen, name of the Advise list, "agraddy-TLPL251

Click the Red "Save" button

# Add Criteria

| 1. Description | 2. Criteria  | 3. Schedule  | 4. Share |
|----------------|--------------|--------------|----------|
| And/Or         |              |              | Ŧ        |
| (              |              |              | T        |
| Operand        | UNDE         | ERGRAD - AOW | / List 🔹 |
| Operator       | equal        | S            | v        |
|                |              |              | v        |
| Value          | OR<br>agrade | dy-TLPL251   |          |
|                | Save         | Cancel       | T        |

## When you click the Preview button

Criteria List

| 1. Description                                           | 2. Crit | eria 3. Schedule | 4. Share |                 |   |          |           |      |        |  |
|----------------------------------------------------------|---------|------------------|----------|-----------------|---|----------|-----------|------|--------|--|
| Add Batch criteria Preview Delete select all/select none |         |                  |          |                 |   |          |           |      |        |  |
| And/Or                                                   | (       | Operand          | Operator | Value           | ) | Move Up  | Move Down | Edit | Delete |  |
|                                                          |         | AOWList          | equals   | agraddy-TLPL251 |   | <b>^</b> | *         | 2    |        |  |
|                                                          |         |                  |          |                 |   |          |           |      |        |  |
| Save & Continue                                          | Sav     | e & Finish Cance | I        |                 |   |          |           |      |        |  |

You should get a list that matched the Advise List